# How to Configure SAML 2.0 for AWS Single Sign-on

## Contents

- Supported Features
- <u>Configuration Steps</u>
- Notes

## Supported Features

The Okta/AWS Single Sign-on SAML integration currently supports the following features:

- SP-initiated SSO
- IdP-initiated SSO

For more information on the listed features, visit the Okta Glossary.

# **Configuration Steps**

- 1 Log in to the AWS Management Console.
- 2 Navigate to Security, Identity, & Compliance > AWS Single Sign-On:

| ▼ All services                    |                             |                                                                                                    |                             |
|-----------------------------------|-----------------------------|----------------------------------------------------------------------------------------------------|-----------------------------|
| Compute                           | 🛞 Developer Tools           | Machine Learning   Machine Learning   Machine | D Mobile                    |
| EC2                               | CodeStar                    | Amazon SageMaker                                                                                                    | AWS Amplify                 |
| Lightsail 🔼                       | CodeCommit                  | Amazon CodeGuru                                                                                                    | Mobile Hub                  |
| ECR                               | CodeBuild                   | Amazon Comprehend                                                                                                    | AWS AppSync                 |
| ECS                               | CodeDeploy                  | Amazon Forecast                                                                                                    | Device Farm                 |
| EKS                               | CodePipeline                | Amazon Fraud Detector                                                                                                    |                             |
| Lambda                            | Cloud9                      | Amazon Kendra                                                                                                    | SAZ AD & VD                 |
| Batch                             | X-Ray                       | Amazon Lex                                                                                                    | Amazon Sumerian             |
| Elastic Beanstalk                 |                             | Amazon Machine Learning                                                                                                    | Amazon Sumenan              |
| Serverless Application Repository | Curtamer Enablement         | Amazon Personalize                                                                                                    |                             |
| AWS Outposts                      |                             | Amazon Polly                                                                                                    | Application Integration     |
| EC2 Image Builder                 | Aws IQ E                    | Amazon Rekognition                                                                                                    | Step Functions              |
|                                   | Support<br>Managed Servicer | Amazon Textract                                                                                                    | Amazon EventBridge          |
| A Storage                         | managed services            | Amazon Transcribe                                                                                                    | Amazon MQ                   |
| cz                                |                             | Amazon Translate                                                                                                    | Simple Notification Service |
| 55                                | A Robotics                  | AWS DeepLens                                                                                                    | Simple Queue Service        |
| EF3<br>ESv                        | AWS RoboMaker               | AWS DeepRacer                                                                                                    | SWF                         |
| 57 Glacier                        |                             | Amazon Augmented Al                                                                                                    |                             |
| Storage Gateway                   | www Blockchain              |                                                                                                    | 🖶 Customer Engagement       |
| AW/S Backup                       | Amazon Managed Blockchain   | Analytics                                                                                                    | Amazon Connect              |
| And backup                        |                             | Athena                                                                                                    | Pinpoint                    |
|                                   | C <sup>8</sup> Catallita    | FMR                                                                                                    | Simple Email Service        |
| 🚍 Database                        | Grand Station               | CloudSearch                                                                                                    | -                           |
| RDS                               | Ground Station              | Elasticsearch Service                                                                                                    | A Business Applications     |
| DynamoDB                          |                             | Kinesis                                                                                                    | Maya for Business           |
| ElastiCache                       | 8 Quantum Technologies      | OuickSight 🛃                                                                                                    | Amazon Chime C              |
| Neptune                           | Amazon Braket 🔼             | Data Pipeline                                                                                                    | WorkMail                    |
| Amazon Redshift                   |                             | AWS Data Exchange                                                                                                    | Workman                     |
| Amazon QLDB                       | Management & Governance     | AWS Glue                                                                                                    |                             |
| Amazon DocumentDB                 | AWS Organizations           | AWS Lake Formation                                                                                                    | End User Computing          |
| Managed Cassandra Service         | CloudWatch                  | MSK                                                                                                    | WorkSpaces                  |
|                                   | AWS Auto Scaling            |                                                                                                    | AppStream 2.0               |
| 🗇 Migration & Transfer            | CloudFormation              | D Security Identity & Compliance                                                                                                    | WorkDocs                    |
| AWS Migration Hub                 | CloudTrail                  | Security, identity, a compliance                                                                                                    | WorkLink                    |
| Application Discovery Service     | Config                      | Recourse Access Manager                                                                                                    |                             |
| Database Migration Service        | OpsWorks                    | Cognite                                                                                                    | Internet of Things          |
| Server Migration Service          | Service Catalog             | Cognito<br>Secretz Manager                                                                                                    | loT Core                    |
| AWS Transfer for SFTP             | Systems Manager             | GuardDuty                                                                                                    | Amazon FreeRTOS             |
| Snowball                          | AWS AppConfig               | Inspector                                                                                                    | IoT 1-Click                 |
| DataSync                          | Trusted Advisor             | Amazon Marie C                                                                                                    | IoT Analytics               |
|                                   | Control Tower               | AWS Single Sign-On                                                                                                    | IoT Device Defender         |
| 💭 Networking & Content Delivery   | AWS License Manager         | Certificate Manager                                                                                                    | IoT Device Management       |
| VPC                               | AWS Well-Architected Tool   | Key Management Service                                                                                                    | IoT Events                  |
|                                   |                             |                                                                                                    |                             |
|                                   |                             |                                                                                                    |                             |

#### 3 Click Enable AWS SSO:

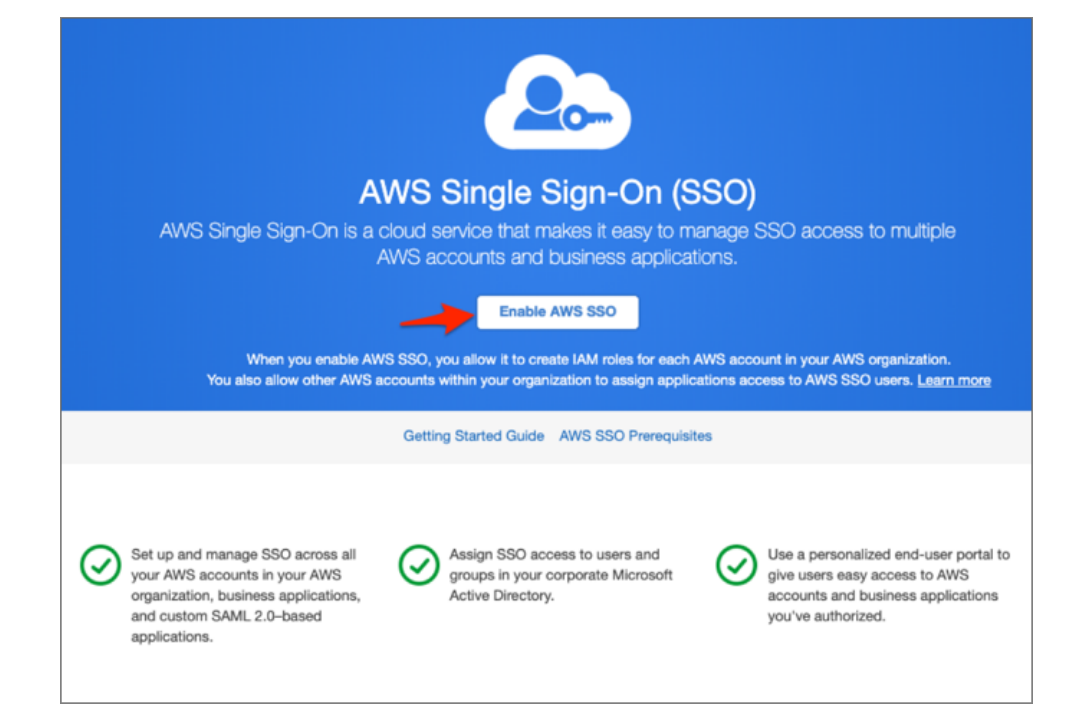

| Dashboard<br>AWS accounts<br>Applications | Welcome to AWS Single Sign-On     AWS Single Sign-On (SSO) enables you to manage SSO access to your AWS accounts, resources, and cloud applications centrally, for users from your     preferred identity source. Learn more                                                           |  |  |  |
|-------------------------------------------|----------------------------------------------------------------------------------------------------|--|--|--|
| Users<br>Groups<br>Settings               | You successfully enabled AWS SSO<br>To get started, go to the Users page and add your users, or use the Settings page to choose a different identity source. After setting up your<br>identity source, you can manage permissions to your AWS accounts, roles, and cloud applications. |  |  |  |
|                                           | Recommended setup steps                                                                                                    |  |  |  |
|                                           | 1 Choose your identity source<br>The identity source is where you administer users and groups, and is the service that authenticates your users.                                                                                                    |  |  |  |
|                                           | 2 Manage SSO access to your AWS accounts<br>Give your users and groups access to specific AWS accounts and roles within your AWS organization.                                                                                                    |  |  |  |
|                                           | 3 Manage SSO access to your cloud applications<br>Give your users and groups access to your cloud applications and any SAML 2.0-based custom applications.                                                                                                    |  |  |  |
|                                           | User portal                                                                                                    |  |  |  |
|                                           | The user portal offers a single place to access all their assigned AWS accounts, roles, and applications. User portal URL: https://iiiiiiiiiiiiiiiiiiiiiiiiiiiiiiiiiii                                                                                                    |  |  |  |

#### 5 Under Identity source, select Change:

| Dashboard    | AWS SSO > Settings                                                                                                    |  |
|--------------|----------------------------------------------------------------------------------------------------|--|
| AWS accounts | Settings                                                                                                    |  |
| Applications |                                                                                                    |  |
| Users        | Identity source                                                                                                    |  |
| Groups       | Your identity source is where you administer your users and groups, and where AWS SSO authenticates your users. You can choose between AWS SSO, SAML 2.0-compatible identity provider (IdP), or Active Directory (AD). Learn more |  |
| Settings     | Identity source AWS SSO   Change                                                                                                    |  |
|              | Authentication AWS SSO                                                                                                    |  |
|              | Provisioning 🕢 AWS SSO                                                                                                    |  |
|              | User portal                                                                                                    |  |
|              | The user portal is a central place where your users can see and access their assigned AWS accounts, roles, and applications. Share this URL with your users to get them started with AWS SSO.                                     |  |
|              | User portal URL https://c awsapps.com/start                                                                                                    |  |
|              | Customize                                                                                                    |  |
|              | Multifactor authentication                                                                                                    |  |
|              | Define the behavior you want to enforce to secure user portal access with multi-factor authentication. You register multi-factor authentication devices for users through the Users page. Learn more                              |  |
|              | Prompt users for multi-factor authentication (MFA) Only when their sign-in context changes (context-aware)                                                                                                    |  |
|              | When prompted for a MFA code Users can authenticate with an app on their device                                                                                                    |  |
|              | If user does not have a registered MFA device Allow them to sign in                                                                                                    |  |
|              | Who can manage MFA devices Users and administrators can add and manage MFA devices                                                                                                    |  |
|              | Configure                                                                                                    |  |
|              |                                                                                                    |  |
|              | AWS SSO-integrated applications                                                                                                    |  |
|              | Enable AWS SSO for use with AWS SSO integrated applications that authenticate with and can access user and group information from AWS SSO. Learn more                                                                             |  |
|              | Status Enabled in member accounts                                                                                                    |  |

- 6 Enter the following:
  - Select External identity provider.
  - Click Show individual metadata values.

| Change identity source 1 2                                                                                                    |
|----------------------------------------------------------------------------------------------------|
| Choose where your identities are sourced Review Review                                                                                                    |
| Your identity source is the place where you administer and authenticate identities. You use AWS SSO to manage permissions for identities from your identity source to access AWS accounts, roles, and applications. Learn more                                                                                                    |
| AWS SSO<br>You will administer all users, groups, credentials, and multi-factor authentication assignments in AWS SSO. Users sign in through the AWS SSO user portal.                                                                                                    |
| Active Directory<br>You will administer all users, groups, and credentials in AWS Managed Microsoft AD, or you can connect AWS SSO to your existing Active Directory using<br>AWS Managed Microsoft AD or AD Connector. Users sign in through the AWS user portal.                                                                                                    |
| <ul> <li>External identity provider</li> <li>You will administer all users, groups, credentials, and multi-factor authentication in an external identity provider (IdP). Users sign in through your IdP sign-in page to access the AWS SSO user portal, assigned accounts, roles, and applications.</li> </ul>                                                                                                    |
| Configure external identity provider<br>AWS SSO works as a SAML 2.0 compliant service provider to your external identity provider (IdP). To configure your IdP as your AWS SSO identity source,<br>you must establish a SAML trust relationship by exchanging meta data between your IdP and AWS SSO. While AWS SSO will use your IdP to authenticate<br>users, the users must first be provisioned into AWS SSO before you can assign permissions to AWS accounts and resources. You can either provision users<br>manually from the Users page, or by using the automatic provisioning option in the Settings page after you complete this wizard. Learn more<br>Service provider metadata |
| Your IdP requires the following AWS SSO certificate and metadata details to trust AWS SSO as a service provider. You may copy and paste, or type this information into your IdP's service provider configuration interface, or you may download the AWS SSO metadata file and upload it into your IdP.                                                                                                    |
| AWS SSO SAML metadata Download metadata file                                                                                                    |
| Show individual metadata values                                                                                                    |
| Identity provider metatdata                                                                                                    |
| AWS requires specific metadata provided by your IdP to establish trust. You may copy and paste from your IdP, type the metadata in manually, or upload a metadata exchange file that you download from your IdP.                                                                                                    |
| IdP SAML metadata* Browse                                                                                                    |
| If you don't have a metadata file, you can manually type your metadata values                                                                                                    |
| Cancel Next: Review                                                                                                    |

- Make a copy of the AWS SSO Sign-in URL, AWS SSO ACS URL, and AWS SSO issuer URL values. These values will be used later on.
- IdP SAML metadata: Save the following file as metadata.xml, then upload it into AWS.

Individual data will be generated here

• Click Next: Review.

**Important**: Changing your source to or from Active Directory removes all existing user and group assignments. You must manually reapply assignments after you have successfully changed your source.

| External identity provider                                                                                                    |                                                                                                    |                                                                                                    |
|----------------------------------------------------------------------------------------------------|----------------------------------------------------------------------------------------------------|----------------------------------------------------------------------------------------------------|
| You will administer all users, groups, cred                                                                                                    | entials, and multi-factor authentication in an external identity prov                                                                                                    | ider (IdP). Users sign in through your IdP sign-in                                                                                                    |
| page to access the AWS SSO user portal                                                                                                    | , assigned accounts, roles, and applications.                                                                                                    |                                                                                                    |
| Configure external identity                                                                                                    | provider                                                                                                    |                                                                                                    |
| AWS SSO works as a SAML 2.0 complian<br>you must establish a SAML trust relations<br>users, the users must first be provisioned<br>manually from the Users page, or by usin | It service provider to your external identity provider (IdP). To config<br>hip by exchanging meta data between your IdP and AWS SSO. W<br>into AWS SSO before you can assign permissions to AWS accou<br>g the automatic provisioning option in the Settings page after you | gure your IdP as your AWS SSO identity source,<br>/hile AWS SSO will use your IdP to authenticate<br>nts and resources. You can either provision users<br>complete this wizard. Learn more |
| Service provider metadata                                                                                                    |                                                                                                    |                                                                                                    |
| Your IdP requires the following AWS SSO information into your IdP's service provid                                                                                          | certificate and metadata details to trust AWS SSO as a service pr<br>er configuration interface, or you may download the AWS SSO me                                                                                                    | rovider. You may copy and paste, or type this<br>etadata file and upload it into your IdP.                                                                                                 |
| AWS SSO SAML metadata                                                                                                    | Download metadata file                                                                                                    |                                                                                                    |
| AWS SSO Sign-in URL                                                                                                    | https:// .awsapps.com/start                                                                                                    | <i>P</i> 2                                                                                                    |
| AWS SSO ACS URL                                                                                                    | https://us-east-2.signin.aws.amazon.com/platform/saml/acs.                                                                                                    | en en en en en en en en en en en en en e                                                                                                    |
| AWS SSO issuer URL                                                                                                    | https://us-east-2.signin.aws.amazon.com/platform/saml/                                                                                                    | 42                                                                                                    |
|                                                                                                    | Hide individual metadata values                                                                                                    |                                                                                                    |
| Identity provider metatdata                                                                                                    |                                                                                                    |                                                                                                    |
| AWS requires specific metadata provided metadata exchange file that you downloa                                                                                             | by your IdP to establish trust. You may copy and paste from your<br>d from your IdP.                                                                                                    | IdP, type the metadata in manually, or upload a                                                                                                    |
| IdP SAML metadata*                                                                                                    | metadata_amazon_aws_sso.xml Browse                                                                                                    |                                                                                                    |
|                                                                                                    | If you don't have a metadata file, you can manually type your me                                                                                                    | etadata values                                                                                                    |
|                                                                                                    |                                                                                                    | Cancel Next: Review                                                                                                    |

7 Review the list of changes. Once you are ready to proceed, type **CONFIRM**, then click Change identity source.

## Change identity source

# Choose directory Review

### Review and confirm

#### A Review list of changes

You are changing your source of identity to use an external identity provider. Please review the list of changes

- · You must complete the SAML federation between AWS SSO and your IdP for your users to be able to federation in.
- AWS SSO will preserve your existing users and assignments.
- Existing users in AWS SSO that are not in IdP will be retained in AWS SSO, but will be unable to sign in to AWS SSO. You may add these
  users in the IdP or may remove the user from AWS SSO.
- · Users from IdP that do not exist in AWS SSO will be provisioned in AWS SSO.
- You must configure provisioning via SCIM to auto provision your users from IdP to AWS SSO. Alternatively, you may manually provision
  users in AWS SSO without SCIM.
- With SCIM enabled, Your IdP will be authoritative source of identity. You may only provision new user or edit existing user attributes in your IdP.
- All existing MFA configurations will be deleted when customer switches from AWS SSO to IdP. MFA policy controls will be managed on IdP.
- With SCIM disabled, you can provision new users and/or edit existing users in AWS SSO. User Email Id must match in AWS SSO and your IdP in order for user to be able to sign in to AWS SSO.

Type "CONFIRM" to confirm changing the identity source

| CONFIRM |        |                                 |
|---------|--------|---------------------------------|
|         |        |                                 |
|         |        |                                 |
|         |        |                                 |
|         |        |                                 |
|         |        |                                 |
|         | Cancel | Previous Change identity source |

- 8 In Okta select the Sign On tab for the AWS Single Sign-On SAML app, then click Edit:
  - Enter your AWS SSO ACS URL and AWS SSO issuer URL values you made a copy of in step 6 into the corresponding fields.
  - Application username format: Select one of the options from the dropdown menu.

Note: All users in AWS SSO require a unique username, so the mapped value should be unique within your organization.

Click Save:

| Seneral              | Sign On                                                          | Mobile                                            | Import                                                 | Assignments                                                                                                    |
|----------------------|------------------------------------------------------------------|---------------------------------------------------|--------------------------------------------------------|----------------------------------------------------------------------------------------------------|
| Settings             |                                                                  |                                                   |                                                        | Can                                                                                                    |
| SIGN OF              | • METHODS<br>-on method det<br>ods require add<br>on username is | ermines how a<br>itional configu<br>determined by | i user signs ini<br>ration in the 3<br>y the user prol | o and manages their credentials for an application. Some sigr<br>d party application.<br>lie mapping. <b>Configure profile mapping</b> |
| <b>0</b> S           | AML 2.0 is the o                                                 | only sign-on op                                   | tion currently                                         | supported for this application.                                                                                                    |
| ⊛ SAI                | ML 2.0                                                           |                                                   |                                                        |                                                                                                    |
|                      | Default Relay S                                                  | tate                                              | All IDP-in                                             | tieted requests will include this ReleyState.                                                                                          |
|                      | Disable Force A                                                  | Authentication                                    | Never pr                                               | ampt user to re-authenticate.                                                                                                    |
| €                    | SAML 2.0 is<br>View Setu<br>Identity Pro                         | not configure                                     | d until you co                                         | nplete the setup instructions.<br>this application supports dynamic configuration.                                                     |
| ADVANO<br>These file | CED SIGN-ON                                                      | SETTINGS                                          | S Single Sign-                                         | on proprietary sign-on option or general setting.                                                                                      |
| AWS SS               | D ACS URL                                                        |                                                   | https:<br>Enter y<br>to obta                           | /us-east-2.signin.aws.amazon.com/platform/saml<br>our AWS SSO ACS URL. Refer to the Setup Instructions above<br>in this value.         |
| AWS SSO issuer URL   |                                                                  | https:                                            | //us-east-2.signin.aws.amazon.com/platform/sami/acs    |                                                                                                    |
|                      |                                                                  |                                                   | Enter y to obta                                        | our AWS SSO issuer URL. Refer to the Setup instructions above in this value.                                                           |
| CREDEN               | ITIALS DETAIL                                                    | S                                                 | Enter y<br>to obta                                     | our AWS SSO issuer URL. Refer to the Setup Instructions aboven this value.                                                             |

9 Done!

## SP-initiated SSO

Go to the AWS SSO Sign-in URL you made a copy of in step 6.